## 「職業安全衛生數位學習平台」操作步驟

網站網址:<u>https://isafeel.osha.gov.tw/mooc/index.php</u> 步驟一:點選右上角「登入」

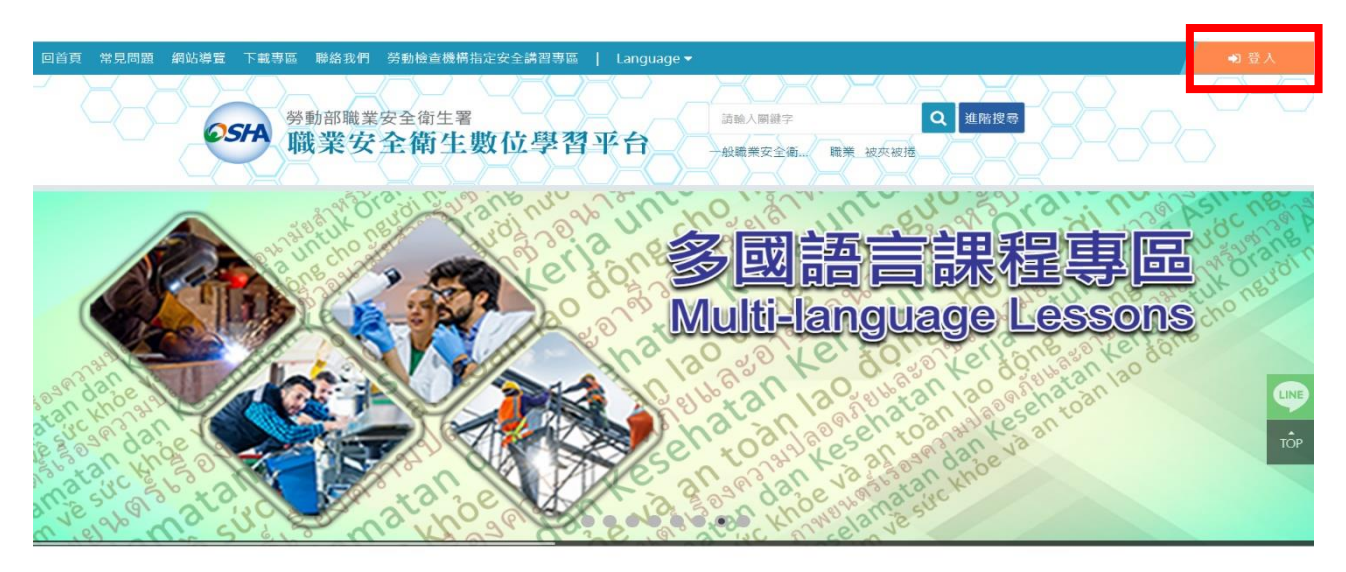

## 步驟二:點選右上角「註冊」

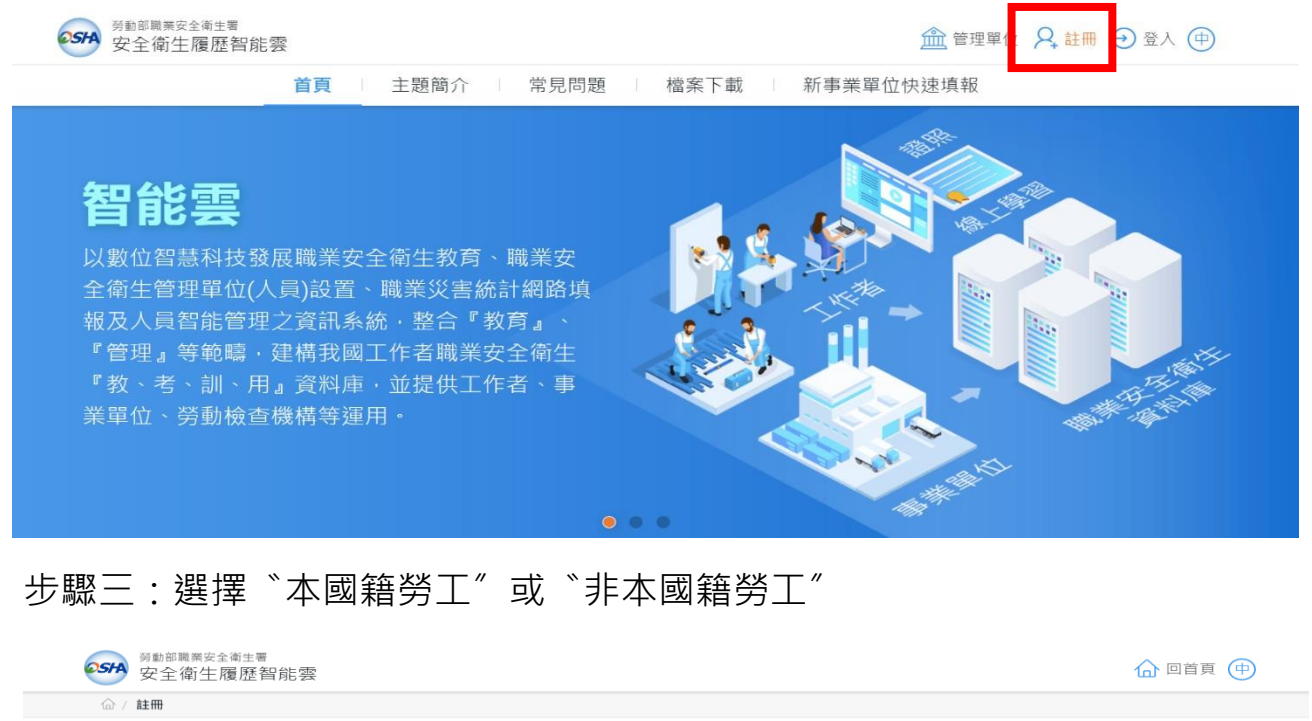

♀ 註冊

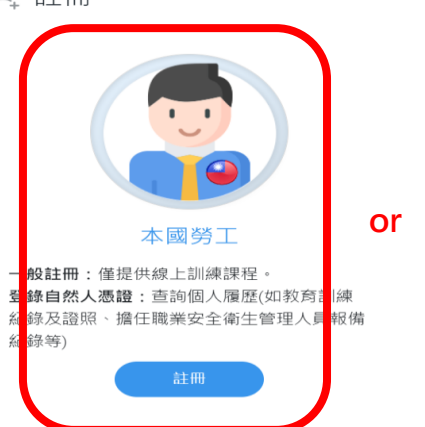

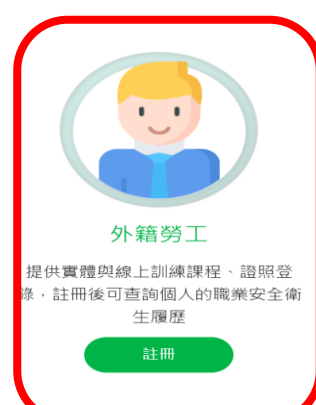

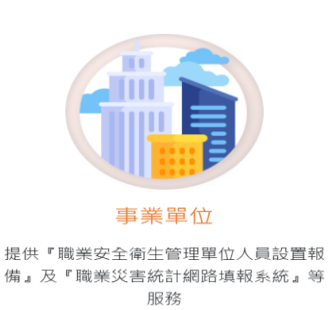

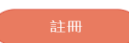

步驟四:請自行考量是否要使用「自然人憑證」進行帳號升級?以下為選擇不使用

| 多動部職業安全衛生署<br>安全衛生履歷智能等 |                                    | 合回首頁 |
|-------------------------|------------------------------------|------|
| ☆ / 註冊 / 工作者註冊          |                                    |      |
| ♀,工作者註冊                 |                                    |      |
| 中文 English แบบ          | าทะ                                |      |
| *使用者帳號                  |                                    |      |
|                         | 是否要使用『自然人憑證』進行帳號升級?                |      |
| *使用者密碼                  | 若未進行帳號升級,為保障個人資料隱私,將無法查詢個人相關履歷(如教育 |      |
| 密碼規則                    | 訓練紀錄及證照、擔任職業安全衛生管理人員報備紀錄等)。        |      |
| *性別                     | 使用                                 |      |
| *手機號碼                   | Ex : 0912-345678 *EMAIL            |      |
|                         |                                    |      |

# 步驟五:填寫以下資料後,按送出

|              | Ex : isafe_osha@tradevan.com.tw    |             |                 |
|--------------|------------------------------------|-------------|-----------------|
| *使用者帳號       | 帳號長度6位以上,建識以個人常用資訊如<br>EMAIL、行動電話等 | *姓名         |                 |
| *使用者密碼       |                                    | *確認密碼       |                 |
| 密碼規則         | 密碼由12-16個字元組成,且至少包含1個英文字母及         | 1個數字,其他可以是任 | 意字元             |
| *性別          | ○男○女                               | 1敵 和        |                 |
| *手機號碼        | Ex : 0912-345678                   | *EMAIL      |                 |
| 聯絡電話         | Ex : 02-12345678#123               | 傳真電話        | Ex : 02-2345678 |
| *縣市          | 請選擇 >                              | *行政區域       | ×               |
| 1884名 147 11 |                                    |             |                 |

步驟六:收到註冊成功 mail 通知後,點選「連結」

|  | 職業安全衛生雲系統通知-註冊成功 📌 💵 🗤 🕫 🛛                                |
|--|-----------------------------------------------------------|
|  | isafe.osha@ms2ap.osha.gov.tw<br>寄給我 ▼                     |
|  | 10. [2] [2] [2] [2] [2] [2] [2] [2] [2] [2]               |
|  | 您已帳號註冊成功,請點 <mark>灣連結</mark> 開通帳號,謝謝。<br>此電子郵件為自動發送,請勿回覆! |
|  | 如上方連結失效,請直接複製此連結:<br>連結                                   |

## 步驟七:顯示帳號已開通,即完成註冊,點選「回首頁」

|   | SPA SPA 部職業安全衛生署<br>安全衛生履歴智能雲 |
|---|-------------------------------|
|   | 工作者帳號開通                       |
| 6 | 您好,帳號已開通                      |
|   | 回首頁                           |

# 步驟八:點選右上角「登入」

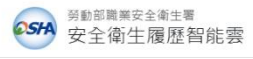

▲管理單位 ♀ 註冊 ∋ 登入 (

**首頁** 主題簡介 常見問題 檔案下載 新事業單位快速填報

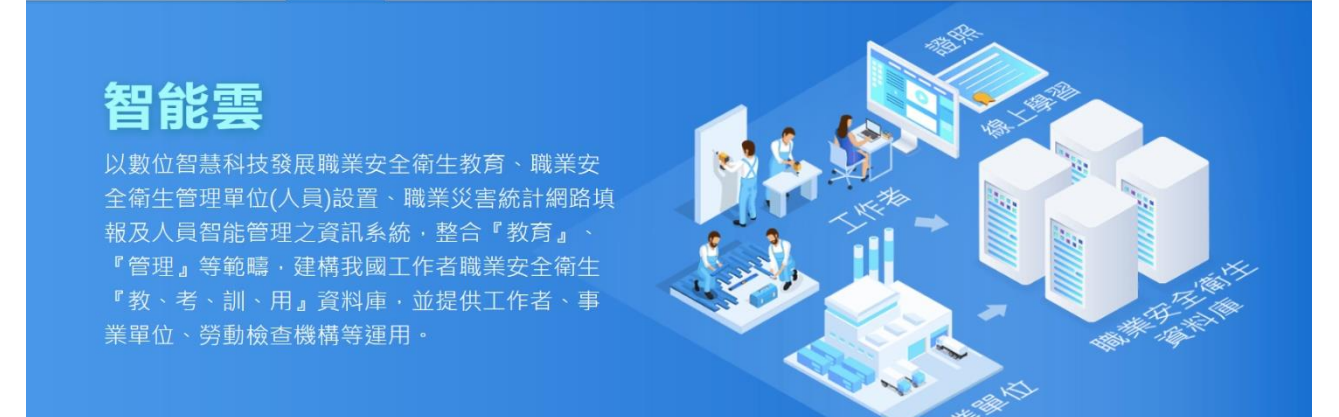

## 步驟九:輸入使用者帳號、密碼、驗證碼,點選「登入」

●SFA 劳動部廠業安主衛主者 安全衛生履歷智能雲 ▲管理單位 🗛 註冊 🕣 登入 (中) 主題簡介 | 常見問題 | 檔案下載 | 新事業單位快速填報 首頁 帳號登入 智能雲 A 請輸入您的帳號 Ø 合 請輸入您的密碼 も 驗證碼 註冊 登入 Q勞保證號查詢帳號 忘記密碼

## 步驟十:點選「學習資源」,再點選「(LR-04)職業安全衛生數位學習平台」

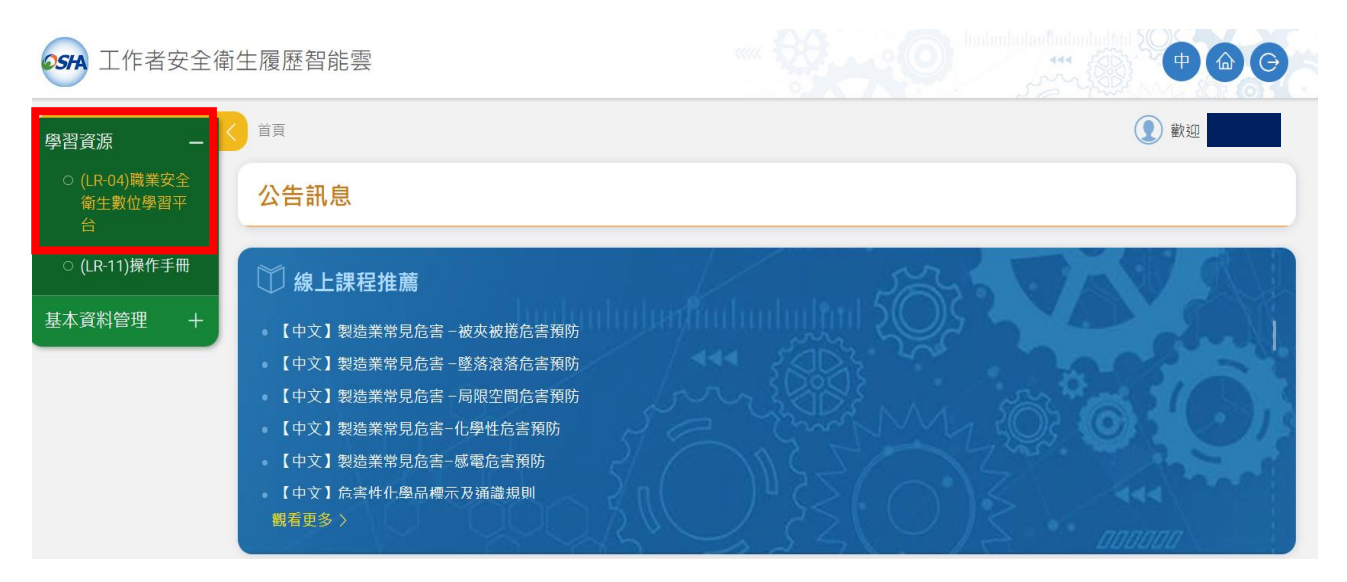

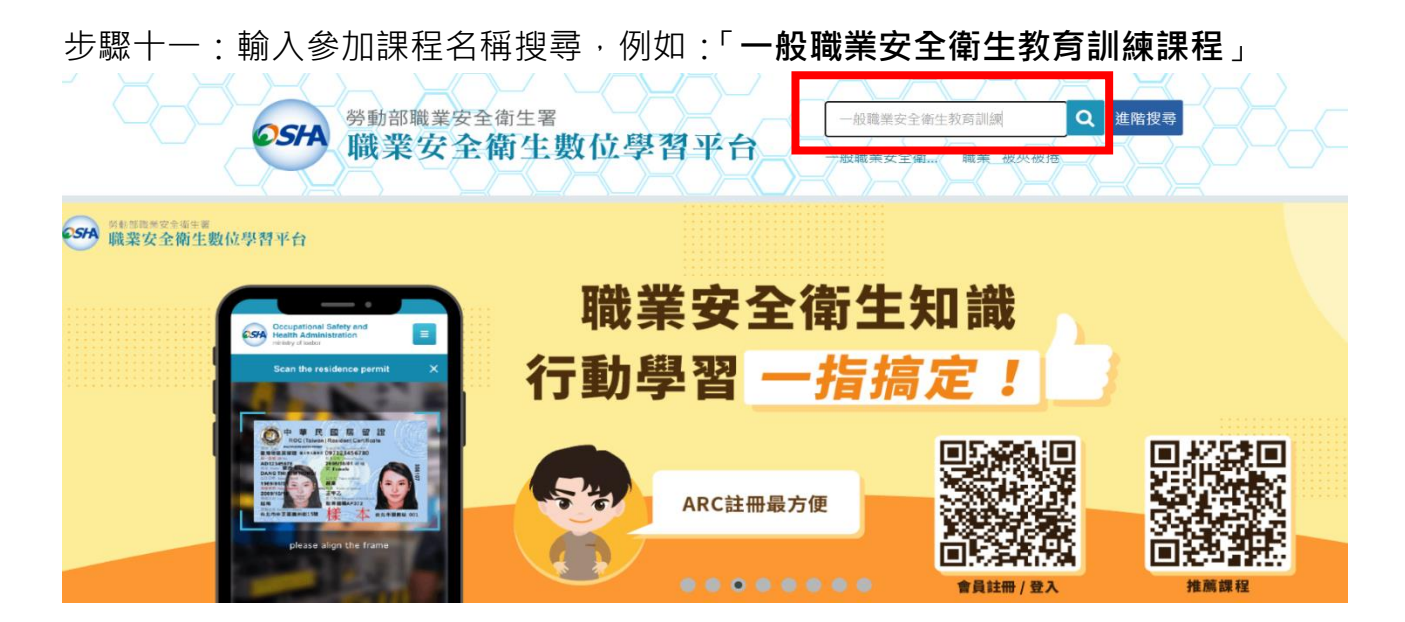

步驟十二: 點選「【中文】一般職業安全衛生教育訓練課程(上)

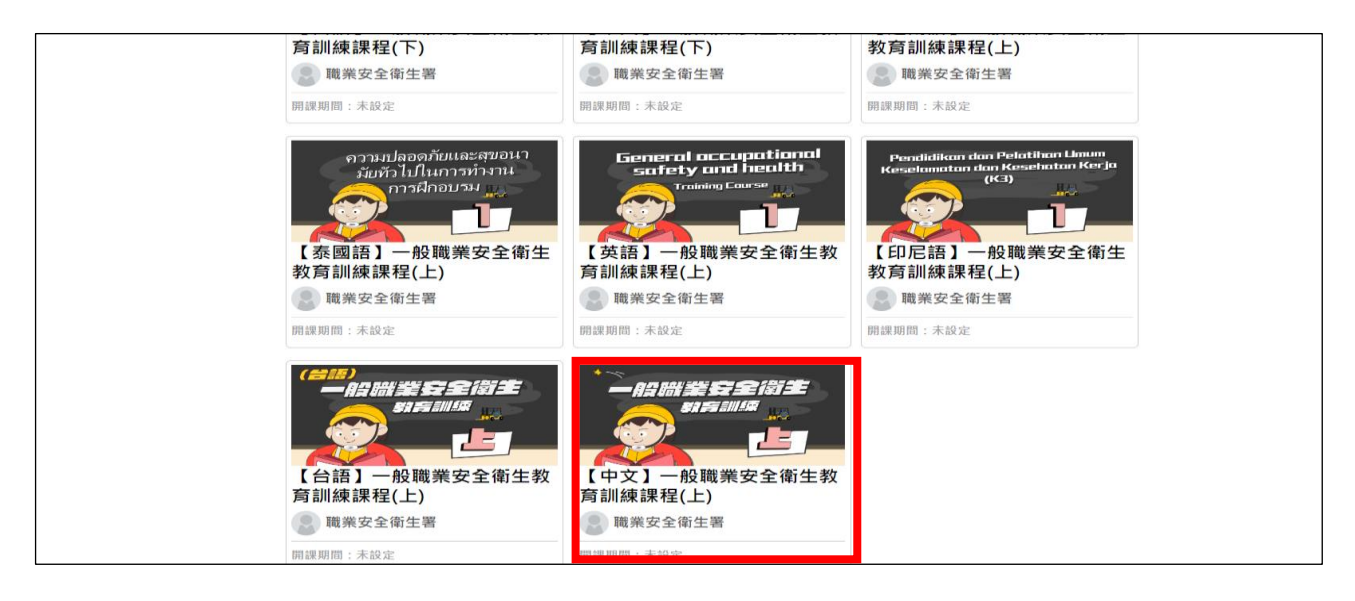

#### ※請注意本課程僅為「上集」,認證時數為1小時,需另再上「下集」課程,加起來

#### 學習時數才是 2 小時。

| QR code                 |                                    |                                     |
|-------------------------|------------------------------------|-------------------------------------|
| <b>卸</b> <del>1</del> 2 | 【中文】一般職業安全衛生教育訓                    | 【中文】一般職業安全衛生教育訓練                    |
| □木 1主                   | 練課程(上)                             | 課程(下)                               |
| 網出                      | https://isafeel.osha.gov.tw/info/1 | https://isafeel.osha.gov.tw/info/10 |
|                         | 0000045                            | 000056                              |

步驟十三:點選「報名課程」

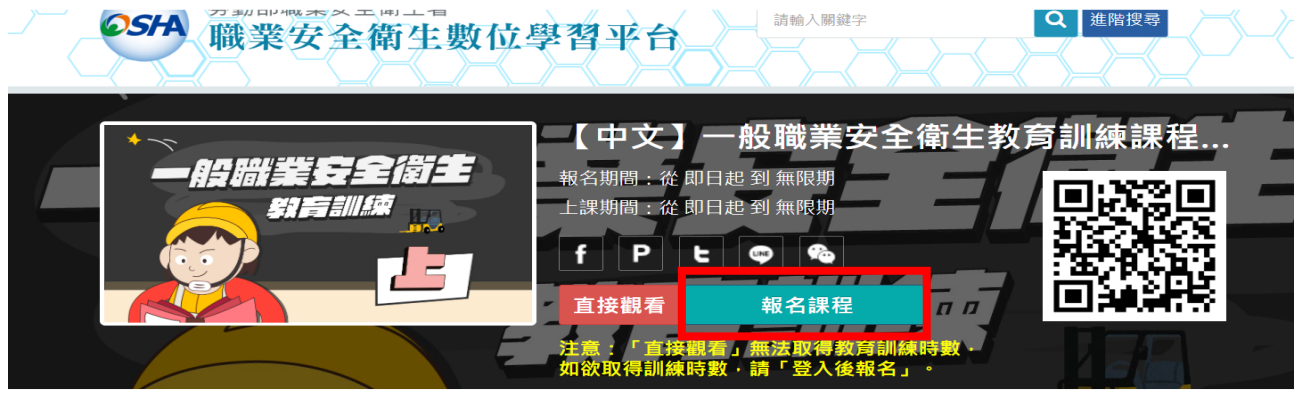

| 課程介紹                               | 課程安排                              | 程安排 |  |         |
|------------------------------------|-----------------------------------|-----|--|---------|
|                                    |                                   |     |  | 開課教師:   |
| 課程長度:50分鐘                          |                                   |     |  | 職業安全衛生署 |
| 認證時數:1小時                           |                                   |     |  |         |
| >>> +m 第5 回5 /用 5田 7日 7回 2回 50 -5% | 2=2+ m 🗻 🗆 2+ 7% 1 % 24 % - 69 70 |     |  | 開鍵子:    |
|                                    |                                   |     |  |         |

步驟十四:點選「上課去」

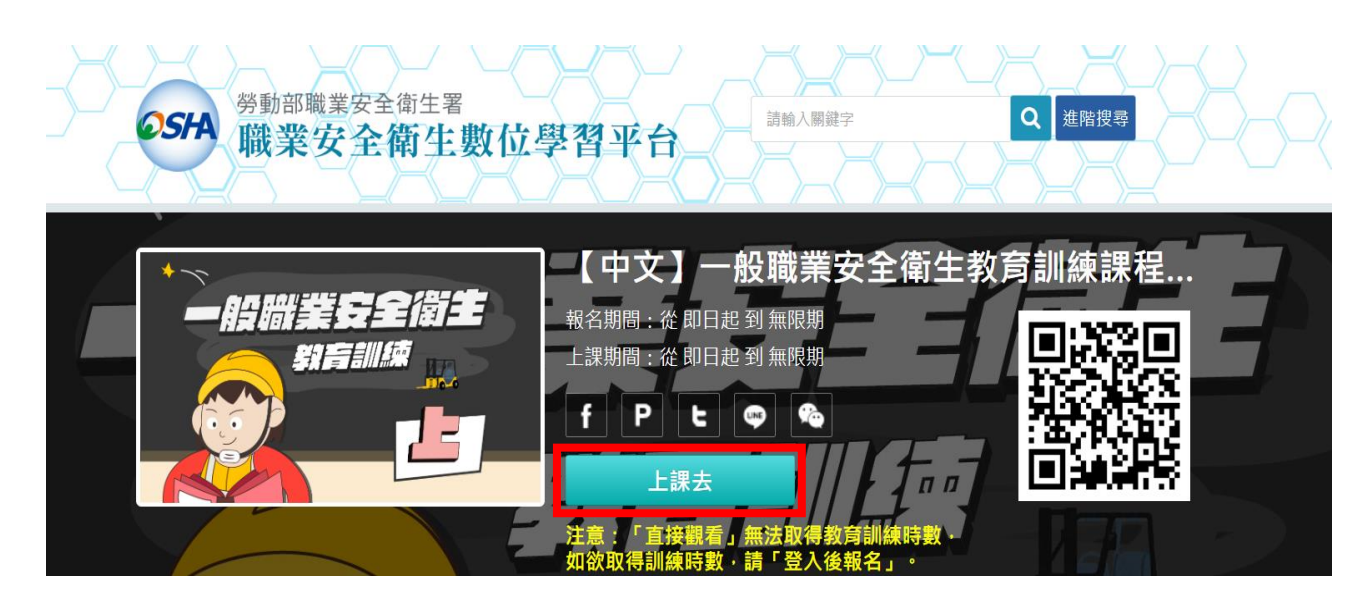

## 步驟十五:點選「開始上課」

| 【中文】一般職業安全衛生教育>                            | ● ● ● ● ● ● ● ● ● ● ● ● ● ● ● ● ● ● ●   | <sup>全衛生署</sup><br>全衛生數位學習平台                                    |                                                      | 所有課程 我的課程         |  |  |  |  |  |  |  |
|--------------------------------------------|-----------------------------------------|-----------------------------------------------------------------|------------------------------------------------------|-------------------|--|--|--|--|--|--|--|
| 學習互動區                                      | 【中文】一般職業安全                              | 衛生教育訓練課程(上)                                                     |                                                      | 🚺 開課教師: 職業安全衛生署   |  |  |  |  |  |  |  |
| 課程诵過規則                                     | 1 2 2 2 2 2 2 2 2 2 2 2 2 2 2 2 2 2 2 2 | 涌冯相則                                                            |                                                      |                   |  |  |  |  |  |  |  |
| 開始上課                                       | p木 1主                                   |                                                                 |                                                      |                   |  |  |  |  |  |  |  |
| 評量區                                        |                                         | ※請詳閱【課程通過規則】說明:                                                 |                                                      |                   |  |  |  |  |  |  |  |
| 測驗/考試 >>>>>>>>>>>>>>>>>>>>>>>>>>>>>>>>>>>> |                                         | 一、【評量區】>【測驗/考試】>【正式:<br>若測驗限定作答次數內,成績(分數)                       | 考試:總結測驗】注意事項:<br>「主達理程設定的通過成績,時,此課程的『開讀B             | 生物,乃『閱讀准度/锂程音筋薄面准 |  |  |  |  |  |  |  |
| 問卷/投票 >>>>>>>>>>>>>>>>>>>>>>>>>>>>>>>>>>>> |                                         | 度)』狀態紀錄就會被清除。                                                   |                                                      |                   |  |  |  |  |  |  |  |
| 資訊區                                        |                                         | 需請您里新"閱讀課栏』、"點閱單節』,元成'閱讀時數」、'閱讀進度(課程單節讀取進度)」_項條件後,才能冉实進行<br>測驗。 |                                                      |                   |  |  |  |  |  |  |  |
| 學習履歷                                       |                                         | 『課程成績』項目,須達到課程設定<br>二、完成所有通過條件,各【項目】狀態                          | 的通過成績。<br>皆顯示『完成』時,課程即可通過認證。                         |                   |  |  |  |  |  |  |  |
|                                            |                                         |                                                                 |                                                      |                   |  |  |  |  |  |  |  |
|                                            |                                         | 項目                                                              | 條件                                                   | 狀態                |  |  |  |  |  |  |  |
|                                            |                                         | 閱讀時數                                                            | 閱讀時數需 > <b>40.00</b> 分鐘<br>目前閱讀 <mark>0.00</mark> 分鐘 | 未完成               |  |  |  |  |  |  |  |

步驟十六:請依課程章節進度聽課,課程章節讀取進度須達到100%才算完成上課

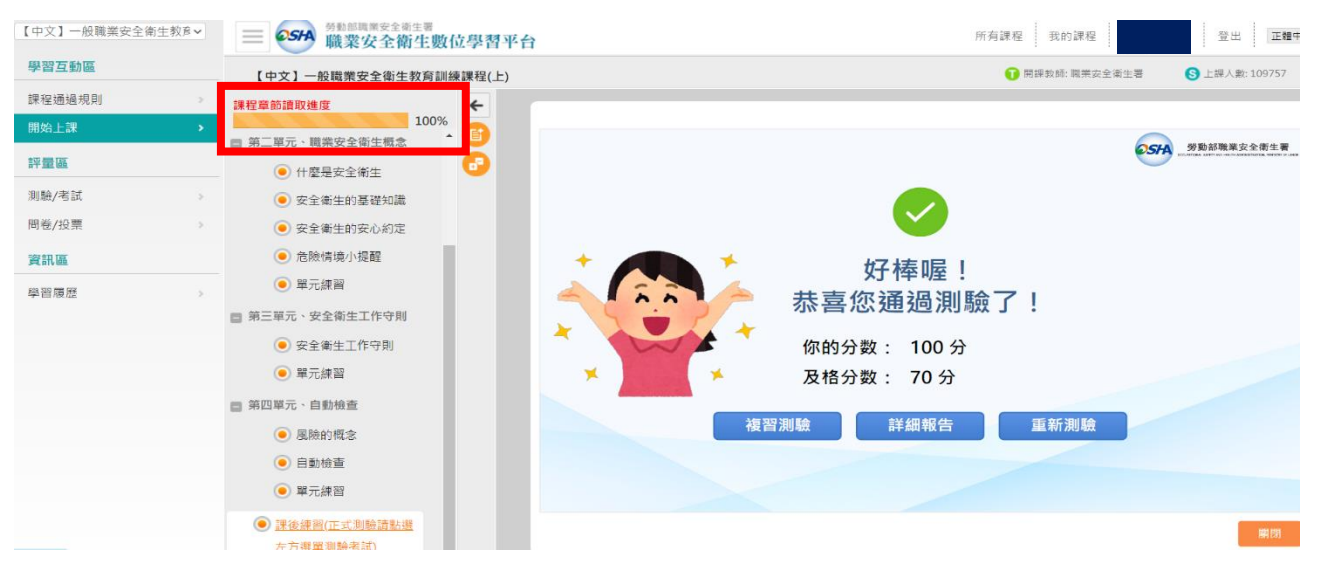

#### 步驟十七:點選「測驗/考試」,再點選「進行測驗」

| 【中文】 一般職業安全衛生教育 > | ■ ● 554<br>弱能問題業安全衛生費<br>位學習平台 | 所有課程 我的課程       | 登出 正體中文 🔹          |
|-------------------|--------------------------------|-----------------|--------------------|
| 學習互動區             | 【中文】一般職業安全衛生教育訓練課程(上)          | 1 開課教師: 職業安全衛生署 | 🕒 上課人數: 109757 🛛 📢 |
| 課程通過規則 ⇒          | 測驗 / 考試                        |                 |                    |
| 開始上課              |                                |                 |                    |
| 評量區               | 正式考試:總測驗                       | •               |                    |
| 測驗/考試 >           | 进行测验 本美住民                      | =               |                    |
| 問卷/投票 >           |                                | 木               |                    |
| 資訊區               |                                |                 |                    |
| 學習履歷              |                                |                 |                    |
|                   |                                |                 |                    |
|                   |                                |                 |                    |
|                   |                                |                 |                    |

## 步驟十八:點選「開始作答」

| 間             | וניד בא דו אוא בא וניד א דו או                                                                                                    |
|---------------|----------------------------------------------------------------------------------------------------|
| 考試時間          | 10分                                                                                                    |
| 計分方式          | 取最高分                                                                                                    |
| 測驗次數          | 2                                                                                                    |
| 顯示題數          | 每頁10題                                                                                                    |
| 翻頁控制          | 不限制                                                                                                    |
| 視窗控制          | 不限制                                                                                                    |
| 逾時處理          | 不做任何處置                                                                                                    |
| 公佈答案          | 作答完公布                                                                                                    |
| 答案公佈日期        | 0000-00-00 00:00:00                                                                                                    |
| 作答說明/師長『<br>嚀 | ※請詳閱【作答說明】:<br>一、總共10題(2題是非及8題單選測驗題目),上課學員至少需答對8題以上,<br>方取得訓練時數,未通過測驗者(答對7題以下)需重新再接受測驗,測驗2次仍<br>未通過者,此課程的「閱讀時數」及「閱讀進度」紀錄就會被清除。<br>需請您重新『閱讀課程』、『點閱章節』,完成「閱讀時數」、「閱讀進度」<br>二項條件後,才能再次進行測驗。 |
|               | 二、進入測驗後,禁止切換至其他視窗(提醒1次,第2次強制交卷),強制<br>交卷即算測驗1次。                                                                                                    |
|               | 三、進入測驗後,請勿直接關閉測驗視窗,如直接關閉視窗,即算測驗1次。                                                                                                    |
|               | 開始作答下次再來                                                                                                    |

步驟十九:填寫完畢後,點選「送出答案,結束測驗」→「確定」

| 單選<br>配分:<br>[10.00] | <ul> <li>8.</li> <li>下列何者非屬安全衛生自動檢查的預別?</li> <li>a. ○重諾檢查</li> <li>b. ○定期檢查</li> <li>c. ○作業檢點</li> <li>d. ●作業檢查</li> </ul>                       |  |
|----------------------|----------------------------------------------------------------------------------------------------|--|
| 單選<br>配分:<br>[10.00] | 9.     ×       方關訂定安全衛生     您確定要繳交嗎?       a. ●雇主會同支     您確定要繳交嗎?       b. ○雇主訂定     確定       d. ○勞動檢查考     確定                                   |  |
| 單選<br>配分:<br>[10.00] | <ul> <li>10.</li> <li>依職業安全衛生法規定,雇主於新僱勞工時應施行何種檢查?</li> <li>a. ●體格檢查</li> <li>b. ○定期健康檢查</li> <li>c. ○特殊健康檢查</li> <li>d. ○經主管機關指定之健康檢查</li> </ul> |  |
| **                   | 送出答案,結束測驗<br>※【為了確保您的答案能完整記錄····································                                                                                 |  |

## 步驟二十:點選「問卷/投票」,再點選「填寫問卷」

| 【中文】一般職業安全衛生教育> | ■ ● ● ● ● ● ● ● ● ● ● ● ● ● ● ● ● ● ● ● |                            | 所有課程        | 我的課程          | 登出         |
|-----------------|-----------------------------------------|----------------------------|-------------|---------------|------------|
| 學習互動區           | 【中文】一般職業安全衛生教育訓練課程(上)                   |                            | 0           | 開課教師: 職業安全衛生署 | S上課人數: 10: |
| 課程通過規則          | 問券                                      |                            |             |               |            |
| 開始上課            |                                         |                            |             |               |            |
| 評量區             | 平時間卷:滿意度問卷                              |                            |             |               |            |
| 測驗/考試           |                                         |                            |             |               |            |
| 問卷/投票 >         | 填寫                                      | 問卷                         | 查看結果        | 1             |            |
| 資訊區             | 從即日起至                                   | 無限期                        | 不公布         |               |            |
| <b>曾翌居</b> 府    |                                         |                            |             |               |            |
| 学目版性            |                                         |                            |             |               |            |
|                 |                                         |                            |             |               |            |
| 步驟二十一           | :點選「開始作答」                               |                            |             |               |            |
|                 |                                         |                            |             |               |            |
| 【中文】一般職業安全衛生教育~ | ➡ ● ● ● ● ● ● ● ● ● ● ● ● ● ● ● ● ● ● ● |                            | 所有課程        | 我的課程          | 登出         |
| 學習互動區           | 【中文】一般職業安全衛生教育訓練課程(上)                   |                            | 0           | 開課教師: 職業安全衛生署 | S 上課人數:    |
| 課程通過規則          | 準備進行問卷                                  |                            |             |               |            |
| 開始上課            | <i>懲好</i> ・請詳編問讀以下作答注意                  | 事項後開始作答。若不馬上作答,            | 可按「下次再來」離開。 |               |            |
| 評量區             | 問戀                                      | (稱: 滿意度問卷)                 |             |               |            |
| 測驗/業計           | 作鉴职约日期                                  | ·短数 10短<br> 時間 從 即日把 到 無限期 |             |               |            |
| 用光 40.00        | 是                                       | 記名記名                       |             |               |            |
| 问仓/投索           | 是否                                      | 「重繳 可重繳                    |             |               |            |
| 資訊區             | 結果公                                     | 1日期 不公布                    |             |               |            |
| 學習履歷            | 作答説明/師                                  | 叮嚀                         |             |               |            |
|                 |                                         | 開始作著                       | 次再来         |               |            |
|                 |                                         |                            |             |               |            |
|                 |                                         |                            |             |               |            |

# 步驟二十二:問卷填寫完畢後,點選「確定繳交」

| 課金編編規則<br>開始上課 開始上課 第量區 周월/考試 實訊區 62702 62702 <p< th=""><th></th></p<>                                                                                                    |  |
|----------------------------------------------------------------------------------------------------|--|
| 開始上課     >     (1.00)     平台的操作是否同意,容易使用、容易閱讀?       調整/考試     >     a. ④非常同意<br>b. ○同意<br>c. ○尚可<br>d. ○不太同意<br>e. ○非常不同意       資訊區     配分::     10.                                                                                                    |  |
| <ul> <li>評量區</li> <li>測驗/考試</li> <li>&gt;</li> <li>&gt;</li> <li< td=""><td></td></li<></ul>                                                                                                    |  |
| 周線/5試 →<br>内心/投票 →<br>資訊區<br>ANDE E<br>(0.00)<br>0.0不太同意<br>e.0非常不同意<br>配分: 10.<br>0.000<br>0.001<br>0.001<br>0.00 |  |
| 同粒/投票     →       資訊區     配分:       10.                                                                                                    |  |
| 資訊區         配分:         10.           68966         [0.00]         [0.00]                                                                                                    |  |
|                                                                                                    |  |
| 了 其他反應問題,歡迎您提出我們需要改進的地方,您寶貴的意見將是我們進步改善的來源,感謝您的回覆。                                                                                                    |  |
|                                                                                                    |  |
|                                                                                                    |  |
|                                                                                                    |  |
|                                                                                                    |  |
|                                                                                                    |  |
|                                                                                                    |  |
|                                                                                                    |  |

步驟二十三:完成上下集課程後,於右上角「個人專區」點選「學習履歷」

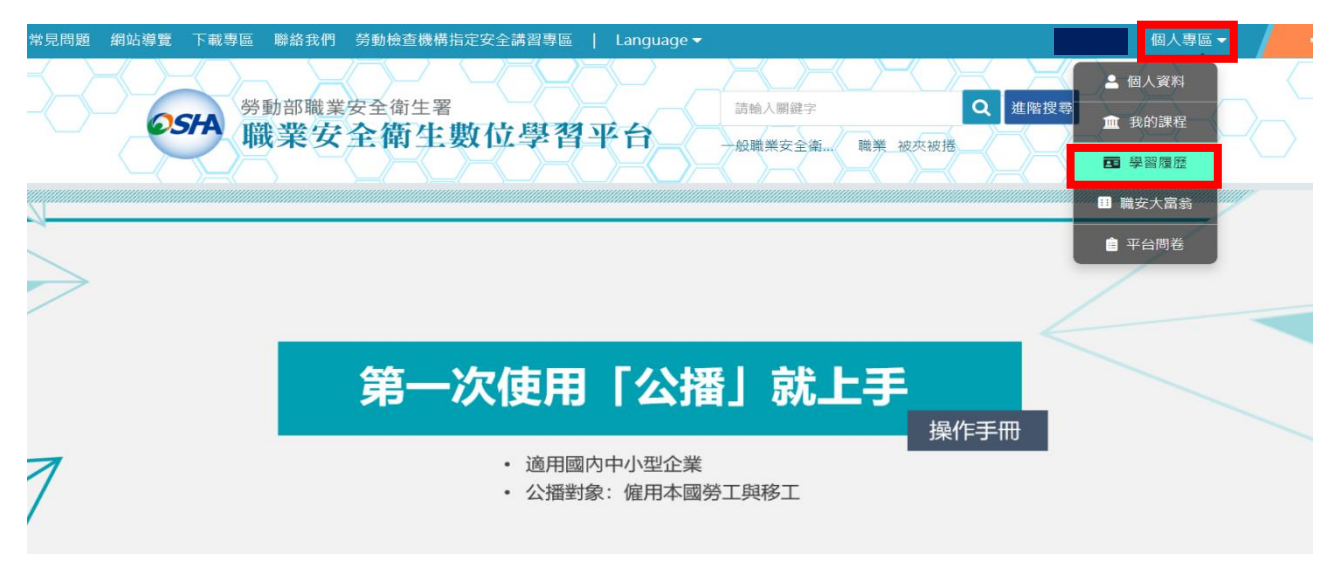

## 步驟二十四:點選「列印學習紀錄」,即可產生證書

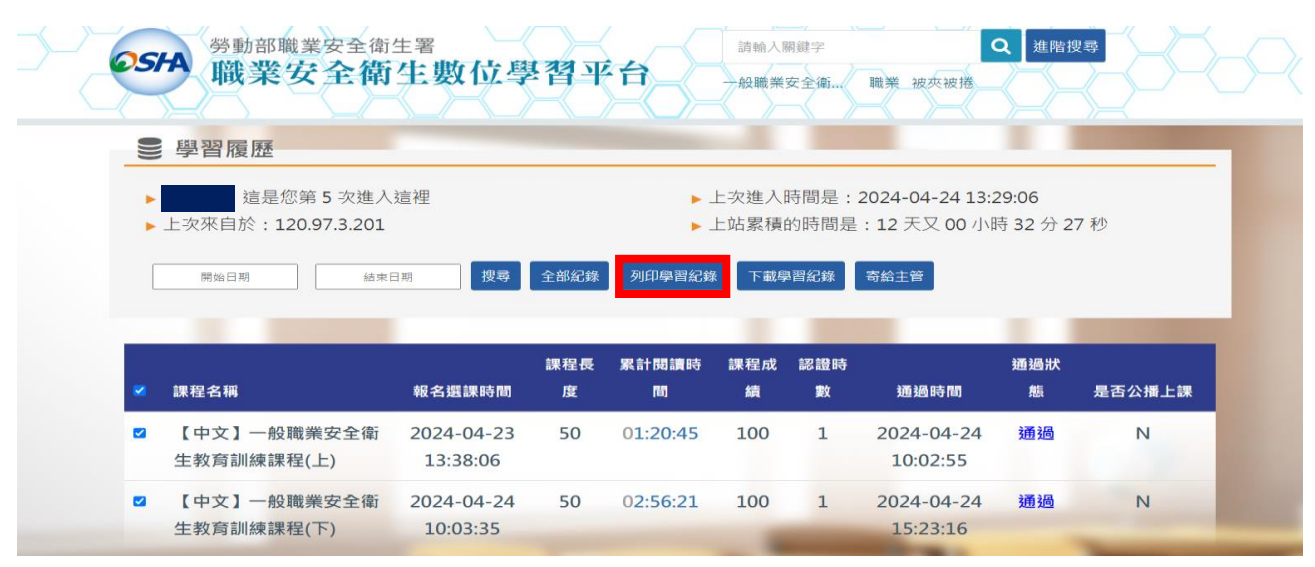

# 

中華民國 113 年 04 月 24 日

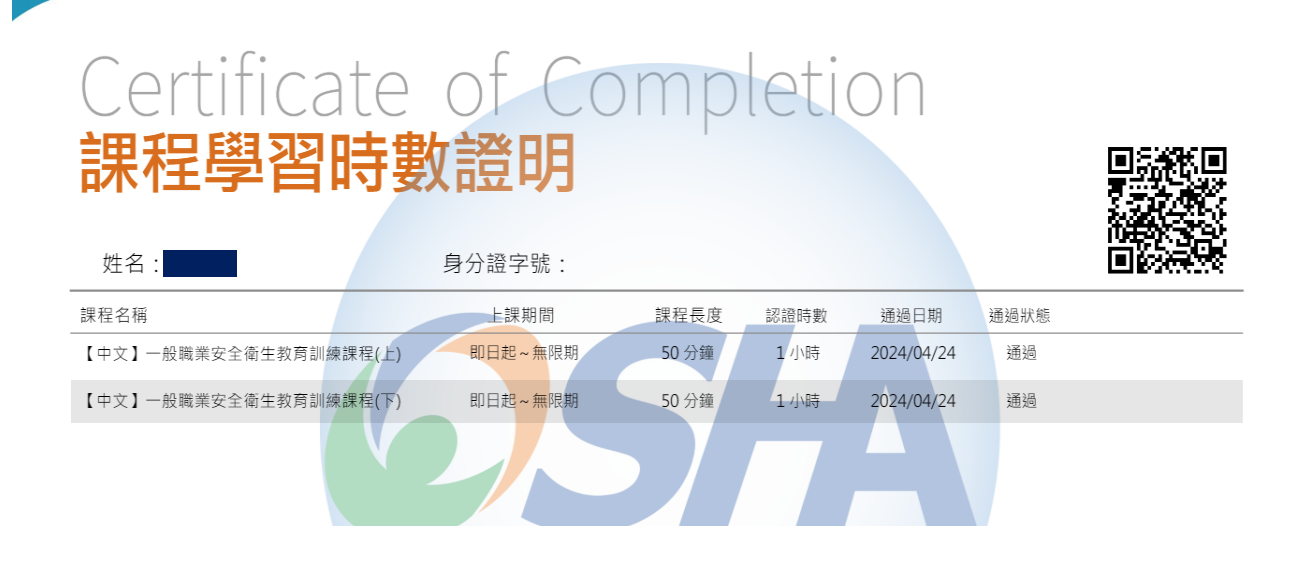